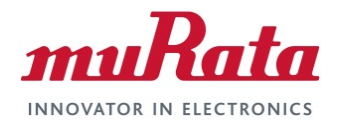

# SN820X

Firmware Downloading

**Application Note** 

## **Revision History**

| Revision | Date      | Author Change Description                                   |                                |  |
|----------|-----------|-------------------------------------------------------------|--------------------------------|--|
| V 0.1    | 8/14/2012 | RF Product Department                                       | Initial version                |  |
| V 0.2    | 8/15/2012 | RF Product Department                                       | Preliminary version            |  |
| V 0.3    | 8/27/2012 | RF Product Department Added downloading procedure           |                                |  |
| V 0.4    | 2/21/2013 | RF Product Department Sync with ST-Link Utility Tool v2.4.0 |                                |  |
| V 1.0    | 8/2/2013  | RF Product Department Added SN8205 support                  |                                |  |
| V1.1     | 9/20/2013 | RF Product Department                                       | Changed to SN820X              |  |
| V1.2     | 4/17/2014 | RF Product Department                                       | Added UART Interface           |  |
| V1.3     | 6/10/14   | R. Willett                                                  | Reformatted to match Murata VI |  |

This page intentionally left blank.

## **Table of Contents**

| 1 | PURPOSE                                                                                                    | 4      |
|---|----------------------------------------------------------------------------------------------------|--------|
| 2 | OVERVIEW                                                                                                    | 4      |
| 3 | LOADING FIRMWARE THROUGH J-TAG INTERFACE                                                                                                    | 4      |
|   | <ul> <li>3.1 Equipment and Setup</li></ul>                                                                                                    |        |
| 4 | LOADING FIRMWARE THROUGH UART INTERFACE                                                                                                    |        |
|   | 4.1 Equipment and Setup         4.1.1 Equipment                                                                                                    | 7<br>7 |
|   | <ul> <li>4.1.2 Module Connection Configuration</li> <li>4.2 Firmware Downloading Procedure.</li> <li>4.3 Loading firmware through LIAPT interface from host</li> </ul> |        |
| 5 | TECHNICAL SUPPORT CONTACT                                                                                                    |        |

## LIST OF FIGURES

| Figure 1: Firmware Downloading Setup Connection             | 4  |
|-------------------------------------------------------------|----|
| Figure 2: SN82XX ST-Link Connection Diagram                 | 5  |
| Figure 3: JTAG debugging flat ribbon layout                 | 6  |
| Figure 4: STM32 ST-Link Utility Software Screenshot         | 6  |
| Figure 5: Firmware Downloading Setup Connection             | 7  |
| Figure 6: STM32 and STM8 Flash Loader Demonstrator download | 8  |
| Figure 7: Specifying UART setting                           | 9  |
| Figure 8: Selecting the correct STM target                  | 10 |
| Figure 9: Starting FW downloading                           | 10 |
| Figure 10: FW Downloading complete                          | 11 |

### LIST OF TABLES

| Table 1: SN8200 Wi-Fi Network Controller Module Family Configuration Comparison | 4 |
|---------------------------------------------------------------------------------|---|
| Table 2: SN820X Pin Mapping for Firmware Downloading                            | 5 |
| Table 3: SN820X Pin Mapping for Firmware Downloading                            | 7 |

## 1 Purpose

Different from a traditional single function Wi-Fi module, SN820X modules can be programmed with different firmware for diverse advanced software features. There is no default application firmware version pre-loaded in the module. Customers are required to download the firmware after they receive the module. This application note describes the tools, software and the procedure of module firmware downloading.

## 2 Overview

Murata provides an integrated firmware image for controlling the embedded STM32 Cortex M3 microcontroller and Broadcom Wi-Fi IC. The firmware image may be customized using the Murata SNIC Monitor to suite the customer specific platform. User needs to load the firmware image to the on-board STM32. If firmware customization is needed, please refer to the respective SN820X SNIC EVK+ User Guide for detail.

| Model #   | P/N         | Built-in STM    | RAM Size | Flash Size |
|-----------|-------------|-----------------|----------|------------|
| SN8200    | 88-00151-00 | STM32F103RFT6TR | 96KB     | 768KB      |
| SN8200UFL | 88-00151-02 | STM32F103RFT6TR | 96KB     | 768KB      |
| SN8205    | 88-00158-00 | STM32F205RGT6TR | 128KB    | 1024KB     |
| SN8205UFL | 88-00158-02 | STM32F205RGT6TR | 128KB    | 1024KB     |

This application note applies to the following SN820X modules:

#### Table 1: SN8200 Wi-Fi Network Controller Module Family Configuration Comparison

To load the firmware image to the module, there are two options available. J-TAG interface and UART interface. Section 3 and 4 describe the detail procedures respectively.

## 3 Loading firmware through J-TAG interface

## 3.1 Equipment and Setup

### 3.1.1 Equipment

The figure below shows the configuration for SN820X module firmware downloading via JTAG interface. The ST-Link/V2 tool converts the JTAG into USB. The ST-Link PC Utility provides the programming function that loads the user selected firmware into the SN820X module.

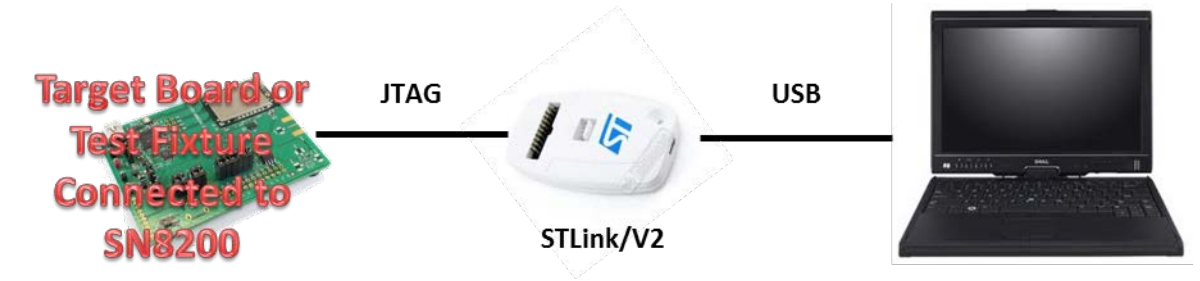

### Figure 1: Firmware Downloading Setup Connection

Required software:

Note: All information listed below can be found on ST Microelectronics homepage (<u>http://www.st.com/</u>). Use "ST-link/v2" as the search key word.

- 1. ST-LINK/V2 USB driver for Windows 7, Vista and XP.
- 2. STM32 ST-Link Utility Software.

### 3.1.2 Module Connection Configuration

To load firmware through the JTAG interface, test fixture is needed to connect SN82XX to the ST-Link/V2. Figure 2 shows the connection between SN820X and the ST-Link/V2. The Table 2 shows the pin mapping.

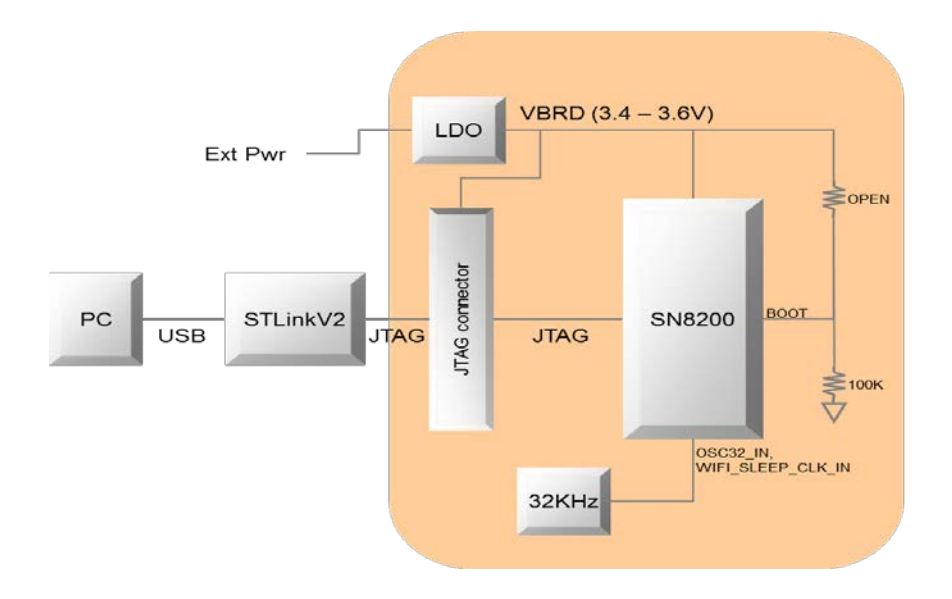

Figure 2: SN82XX ST-Link Connection Diagram Table 2: SN820X Pin Mapping for Firmware Downloading

| JTAG Connector Pin# | SN82XX Pin# | Description       |  |
|---------------------|-------------|-------------------|--|
| 1                   | 8, 26, 48   | VBRD for STLinkV2 |  |
| 2                   | 8, 26, 48   | VBRD for STLinkV2 |  |
| 3                   | 41          | JTAG TRSTN        |  |
| 4                   | GND         | GND               |  |
| 5                   | 37          | JTAG TDI          |  |
| 6                   | GND         | GND               |  |
| 7                   | 36          | JTAG TMS          |  |
| 8                   | GND         | GND               |  |
| 9                   | 38          | JTAG TCK          |  |
| 10                  | GND         | GND               |  |
| 11                  | -           | Not connected     |  |
| 12                  | GND         | GND               |  |
| 13                  | 40          | JTAG TDO          |  |
| 14                  | GND         | GND               |  |
| 15                  | 47          | NRST              |  |
| 16                  | GND         | GND               |  |
| 17                  | -           | Not connected     |  |
| 18                  | GND         | GND               |  |
| 19                  | -           | Not connected     |  |
| 20                  | GND         | GND               |  |

The figure below shows the JTAG ribbon cable pin layout.

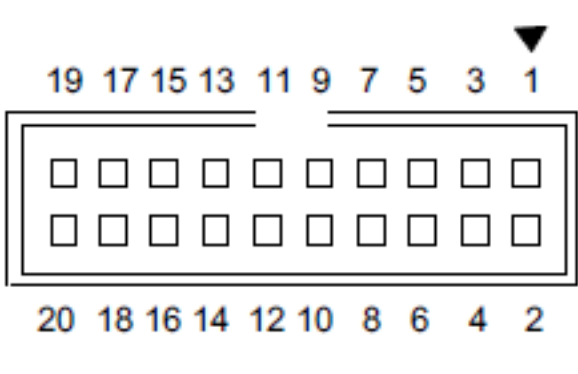

## Viewed from above PCB

#### Figure 3: JTAG debugging flat ribbon layout

For details about the ST-Link/V2, please refer to ST Microelectronics user manual: UM1075 ST-LINK/V2 in-circuit debugger/programmer for STM8 and STM3).

## 3.2 Firmware Downloading Procedure

For detail firmware downloading procedure, please refer to ST Microelectronic *UM0892 User manual STM32 ST-LINK Utility software description.* The procedure and screen shot shown below refer to ST-Link Utility tool v2.4.0. Contents may vary for different versions of the tool; user should obtain the latest update provided from ST website.

Make sure that SN820X module is powered on, and ST-Link/v2 tool is connected properly (see Figure 2). Launch the ST-Link Utility Software and proceed as follows:

- 1. File->Open File then select the target firmware, e.g. SN8200-SNIC-EWW-03-37191.bin.
- 2. Click on "Program verify", you shall see the following output in the output window.

| 📕 STM 32 ST                                                                  | -LINK Utilit                                                                      | у                                                      |                                   |                        |         |                                    |       |
|------------------------------------------------------------------------------|-----------------------------------------------------------------------------------|--------------------------------------------------------|-----------------------------------|------------------------|---------|------------------------------------|-------|
| <u>-</u> ile <u>V</u> iew <u>T</u> ar                                        | rget ST-LINK                                                                      | Help                                                   |                                   |                        |         |                                    |       |
| 🔒 🖬 🕴                                                                        | 🖕 🤹 🥖                                                                             | > 🗭 🧭                                                  | )                                 |                        |         |                                    |       |
| Memory displa                                                                | N.                                                                                |                                                        |                                   |                        |         | Device Informa                     | ation |
| Address: 0                                                                   | )×08000000                                                                        | Size: (                                                | verify.<br>Dx6DC55                | Data Width: 8          | bits 🔽  | Device<br>Device ID<br>Revision ID |       |
| Device Memor                                                                 | v @ 0v080000                                                                      | on - Eile : SN8                                        | 200-SNIC-EWW                      | /-02-31091.hin         | 1       | Flash size                         |       |
| SN8200-SNIC-I                                                                | EWW-02-3109                                                                       | 1.bin], File size:                                     | 449621 Bytes                      |                        |         |                                    |       |
| Address                                                                      | 0                                                                                 | 4                                                      | 8                                 | с                      | ASCII   |                                    | ^     |
| 0x00000000                                                                   | 20009C04                                                                          | 08000151                                               | 08000130                          | 08000141               | .œ. Q0  | A                                  | 1     |
| 0x00000010                                                                   | 08000130                                                                          | 08000130                                               | 08000130                          | 00000000               | 000.    |                                    |       |
| 0x00000020                                                                   | 00000000                                                                          | 00000000                                               | 00000000                          | 0800DD35               |         |                                    |       |
| 0×00000030                                                                   | 08000130                                                                          | 00000000                                               | 0800DE19                          | 0800DE55               | 0       | UÞ                                 |       |
| 0x00000040                                                                   | 08000130                                                                          | 08000130                                               | 08000130                          | 08000130               | 000.    | 0                                  |       |
| 0×00000050                                                                   | 08000130                                                                          | 08000130                                               | 0802203D                          | 0801D23D               | 0       | .,=Ò.,                             |       |
| 0x00000060                                                                   | 0801D23D                                                                          | 0801D23D                                               | 0801D23D                          | 08000130               | = Ò = Ò | =ÒO                                |       |
| 0x00000070                                                                   | 08000130                                                                          | 08000130                                               | 0801BD89                          | 08000131               | 0%      | . 1/2 1                            |       |
| 0x00000080                                                                   | 08000131                                                                          | 0801BDAD                                               | 08000130                          | 08000130               | 11/20   | 0                                  |       |
| 0x00000090                                                                   | 08000130                                                                          | 08000130                                               | 08000130                          | 0801D23D               | 000.    | .,=Ò.,                             |       |
| 0×000000A0                                                                   | 08000130                                                                          | 08000130                                               | 08000130                          | 08000130               | 000.    | 0                                  | ~     |
| <                                                                            |                                                                                   |                                                        |                                   |                        |         |                                    | >     |
| 14:47:29 : [SN<br>14:47:34 : Old<br>Plea<br>14:47:34 : Con<br>14:47:34 : Dev | 8200-SNIC-EW<br>ST-LINK firmw<br>se upgrade it I<br>nected via SW<br>ice ID:0x430 | W-02-31091.bi<br>are detected!<br>from ST-LINK-><br>D. | n] opened succe<br>Firmware updat | essfully.<br>:e' menu. |         |                                    | 2     |
| 14:47:34 : Dev                                                               | ice flash Size :                                                                  | 768 Kbytes                                             |                                   |                        |         |                                    |       |
| 14:47:34 : Dev<br>14:49:38 : Flas                                            | nce tamily :STM<br>h memory proc                                                  | 132F1Ux XL-den<br>prammed in 1mn                       | sity<br>and 15s and 56            | 52ms.                  |         |                                    |       |
| 14:49:38 : Veri<br>14:49:51 : Disc                                           | ficationOK                                                                        | device.                                                |                                   |                        |         |                                    |       |
| Disconnected                                                                 |                                                                                   |                                                        |                                   | Devi                   | ce ID : |                                    |       |

Figure 4: STM32 ST-Link Utility Software Screenshot

## 4 Loading firmware through UART interface

## 4.1 Equipment and Setup

### 4.1.1 Equipment

The figure below shows the configuration for SN820X module firmware downloading via UART interface. The ST Flash Loader provides the programming function that loads the user selected firmware into the SN820X module.

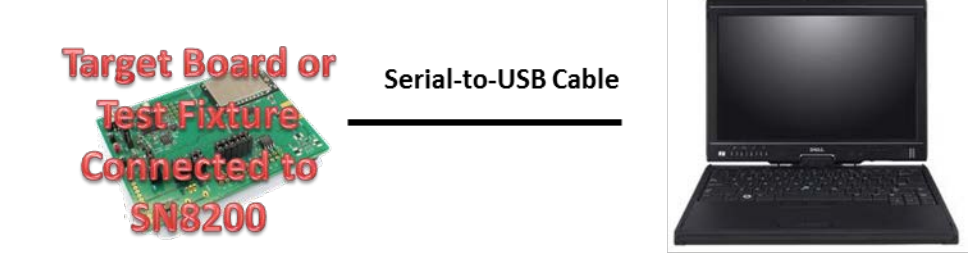

#### Figure 5: Firmware Downloading Setup Connection

Required software:

- 1. STM32 and STM32<sup>™</sup> and STM8<sup>™</sup> Flash loader demonstrator software, ST website (<u>www.st.com</u>)
- 2. USB driver for the serial-to-USB cable for PC. This driver is cable vendor specific.

### 4.1.2 Module Connection Configuration

Table 3 shows the pin mapping.

#### Table 3: SN820X Pin Mapping for Firmware Downloading

| RS232 DB-<br>9 Pinout # | Description | SN82XX<br>Pin# | STM32F103RF/STM32F205RG pin    |
|-------------------------|-------------|----------------|--------------------------------|
| 1                       | DCD         |                |                                |
| 2                       | RXD         | 33             | PA10/UART1_RX                  |
| 3                       | TXD         | 32             | PA9/UART1_TX                   |
| 4                       | DTR         |                |                                |
| 5                       | GND         |                |                                |
| 6                       | DSR         |                |                                |
| 7                       | RTS         | 35             | PA12/UART1_RTS /USB2_DP/CAN_TX |
| 8                       | CTS         | 34             | PA11/UART1_CTS/USB2_DM/CAN_RX  |
| 9                       | RI          |                |                                |

BOOT pin (pin45) and MICRO\_RST\_N pin (pin 47) are also needed to put module into boot mode before loading the firmware.

## 4.2 Firmware Downloading Procedure

To load the firmware image to the module, the module needs to be put into boot mode first. The following procedure may be used to achieve this:

- 1. Pull BOOT (pin 45) high
- 2. Reset the board

The firmware then can be loaded to the module following the instruction in this section. After the firmware loading completed, the user need to:

- 1. Remove pull-up for BOOT.
- 2. Reset the board to run the updated FW.

The procedure below may be used to loading the firmware to the module.

- 1. Install the USB driver for the serial-to-USB cable.
- Download and install the tool "STM32 and STM8 Flash Loader Demonstrator" from ST website (<u>www.st.com</u>) to the PC. The keyword to search is "flash loader". The snapshots shown below are based on STSW-MCU005 (version 2.6.0). Details can be found in ST Microelectronics, "UM0462: STM32<sup>™</sup> and STM8<sup>™</sup> Flash loader demonstrator"
- 3. Double click the installer in the package. Once the installation process is completed, check the option to launch the program then click on finish.

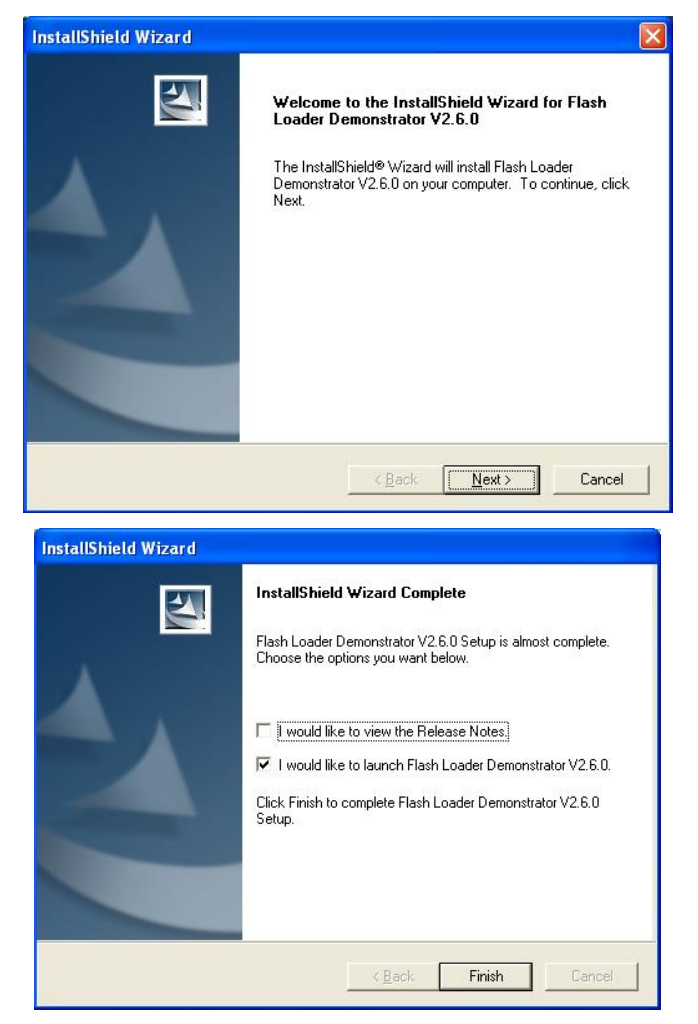

Figure 6: STM32 and STM8 Flash Loader Demonstrator download

- 4. Some configurations need to be specified to the tool, as shown below:
- a. For UART setting, the COM port can by verified through Device Manger as shown below. Timeout is set as 10 sec, but user can adjust to a bigger interval if needed, e.g., if the erase phase exceeds 10 sec to finish, use a larger value to avoid the erase failure. The baud rate may also be changed to a larger value. Click "Next" when done.

| Computer Management               |   |
|-----------------------------------|---|
| Bile Action View Window Help      | × |
| ⊨ → 🖻 🖬 🚭 😰 💷 🧏                   |   |
| 🗈 😼 Display adapters              | ~ |
| 😟 🥝 DVD/CD-ROM drives             |   |
| 🗈 🚍 Floppy disk controllers       |   |
| 🕀 🦺 Floppy disk drives            |   |
| 🕑 🖾 Human Interface Devices       |   |
| IDE ATA/ATAPI controllers         |   |
| 🕀 🧽 Keyboards                     |   |
| Mice and other pointing devices   |   |
| 🗈 🦢 Modems                        |   |
| 🕣 😼 Monitors                      |   |
| Image Network adapters            |   |
| E y Ports (COM & LPT)             |   |
| Communications Port (COM1)        |   |
| CP Printer Port (LPT1)            |   |
| WICED USB Serial Port (COM29)     |   |
| Processors                        |   |
| E 😋 SN8200 USB JTAG Devices       |   |
| WICED USB JTAG Port               |   |
| Sound, video and game controllers |   |
| 🕑 👷 System devices                |   |
| Universal Serial Bus controllers  | * |

| 🥔 Flash Load                                                                             | ier Demonst                                             | rator                                                      |                  |        |
|------------------------------------------------------------------------------------------|---------------------------------------------------------|------------------------------------------------------------|------------------|--------|
| ST                                                                                       | Nicroel                                                 | ectronic                                                   | s                |        |
| Select the conconnection.<br>Common for<br>© UART<br>Port Name<br>Baud Rate<br>Data Bits | mmunication por<br>all families<br>COM19<br>256000<br>8 | t and set settings, the<br>Parity<br>▼ Echo<br>▼ Timeout(s | Even<br>Disabled | o open |
|                                                                                          | <u>B</u> ack                                            | Next                                                       | <u>C</u> ancel   |        |

Figure 7: Specifying UART setting

 Select the correct STM target, i.e., STM32\_XL-density\_768K for STM32F1035RF for SN8200 and SN8200UFL;STM32F2\_1024K for STM32F205RG for SN8205 and SN8205UFL.

| 🛹 Flash Loa  | ader Demonstra        | tor           |              |       | Flash Load   | ler Demonstrat    | or               |                | - 🗆 💌 |
|--------------|-----------------------|---------------|--------------|-------|--------------|-------------------|------------------|----------------|-------|
| ST           | Microele              | ctronic       | s            |       | ST           | Microel           | ectroni          | CS             |       |
| Please, sele | ct your device in the | e target list |              |       | Please, sele | ct your device in | the target list  |                |       |
| Target       | STM32F2_1024K         | <u>.</u>      |              | •     | Target       | STM32_XL-der      | nsity_768K       |                | -     |
| PID (h)      | 0411                  |               |              |       | PID (h)      | 0430              |                  |                |       |
| BID (b)      | 3.3                   |               |              |       | BID (h)      | 2.1               |                  |                |       |
| Vanian       | 21                    |               |              |       | Version      | 3.0               |                  |                |       |
| version      | 13.1                  |               |              |       | Flash mannin |                   |                  |                |       |
| Flash mappir | 19                    |               |              |       | Massa        |                   |                  | . [ Ci         |       |
| Name         | Start address         | End address   | Size         | ^     | Name         |                   | ss   End addres: | s j bize       |       |
| Page0        | 0x 8000000            | 0x 8003FFF    | 0x4000 (16K) |       | PageU        | Ux 8000000        | J Ux 80003FF     | Ux400 (1K)     |       |
| Page1        | 0x 8004000            | 0x 8007FFF    | 0x4000 (16K) |       | Page1        | 0x 8000400        | ) 0x 80007FF     | 0x400 (1K)     |       |
| Page2        | 0x 8008000            | 0x 800BFFF    | 0x4000 (16K) |       | Page2        | 0x 8000800        | ) 0x 8000BFF     | 0x400 (1K)     |       |
| 💊 Page3      | 0x 800C000            | 0x 800FFFF    | 0x4000 (16K) |       | mage3        | 0x 8000C00        | 0 0x 8000FFF     | 0x400 (1K)     |       |
| 🔦 Page4      | 0x 8010000            | 0x 801FFFF    | 0x10000 (64  |       | Page4        | 0x 8001000        | ) 0x 80013FF     | 0x400 (1K)     |       |
| 🔷 Page5      | 0x 8020000            | 0x 803FFFF    | 0x20000 (12  |       | 🔊 Page5      | 0x 8001400        | ) 0x 80017FF     | 0x400 (1K)     |       |
| 🔦 Page6      | 0x 8040000            | 0x 805FFFF    | 0x20000 (12  |       | 🛸 Page6      | 0x 8001800        | ) 0x 8001BFF     | 0x400 (1K)     | 66    |
| 🔦 Page7      | 0x 8060000            | 0x 807FFFF    | 0x20000 (12  |       | 🛸 Page7      | 0x 8001C0         | 0 0x 8001FFF     | 0x400 (1K)     | 66    |
| 🔦 Page8      | 0x 8080000            | 0x 809FFFF    | 0x20000 (12  |       | 🛸 Page8      | 0x 8002000        | ) 0x 80023FF     | 0x400 (1K)     | 66    |
| A Page9      | 0x 80A0000            | 0x 80BFFFF    | 0x20000 (12  |       | 🛸 Page9      | 0x 8002400        | ) 0x 80027FF     | 0x400 (1K)     | 66    |
| A Page10     | 0x 80C0000            | 0x 80DFFFF    | 0x20000 (12  |       | 🔷 🛸 Page10   | 0x 8002800        | ) 0x 8002BFF     | 0x400 (1K)     | 66    |
| A Page11     | 0x 80E 0000           | 0x 80FFFFF    | 0x20000 (12  | ×     | 🙈 Page11     | 0x 8002C0(        | 0 0x 8002FFF     | 0x400 (1K)     | 667   |
|              |                       |               |              |       | Legend :     | 🕄 Pr              | otected          | 🕒 UnProtecte   | d     |
|              | Back                  | Next          | Cancel       | Close |              | <u>B</u> ack      | <u>N</u> ext     | <u>C</u> ancel | Close |

Figure 8: Selecting the correct STM target

c. When selecting the target bin file, note that the starting address MUST be 0x8000000. Click Next to start FW downloading.

| 🏱 Flash Loader Demonstrator 📃 🗖 🔀                                                                                        |
|----------------------------------------------------------------------------------------------------|
| STMicroelectronics                                                                                                    |
| C Erase                                                                                                    |
| C Selection                                                                                                    |
| Download to device     Download from file                                                                                |
| C:\SNIC_EWW_May17\SNIC_UART\Binary\SN8000-demo.bin                                                                       |
| (h) 8000000     Jump to the user program     Optimize (Remove some FFs)     Verify after download     Apply option bytes |
| C Upload from device<br>Upload to file                                                                                   |
|                                                                                                    |
| ENABLE READ PROTECTION .                                                                                                 |
|                                                                                                    |
| Back Next Cancel Close                                                                                                   |

Figure 9: Starting FW downloading

| 🔎 Flash Loader Demonstrator 🛛 🔲 🖂                                                                                                    |                                                    |  |
|----------------------------------------------------------------------------------------------------|----------------------------------------------------|--|
| STMicroelectronics                                                                                                    |                                                    |  |
|                                                                                                    |                                                    |  |
|                                                                                                    |                                                    |  |
| Target                                                                                                    | STM32F2_1024K                                      |  |
| Map file                                                                                                    | STM32F2_1024K.STmap                                |  |
| _                                                                                                    |                                                    |  |
| Operation                                                                                                    | n DOWNLOAD                                         |  |
| File name                                                                                                    | C:\SNIC_EWW_May17\SNIC_UART\Binary\SN8000-demo.t   |  |
|                                                                                                    |                                                    |  |
| File size                                                                                                    | 555.00 KB (568321 bytes)                           |  |
| Status                                                                                                    | 61.05 KB (62513 bytes) of 555.00 KB (568321 bytes) |  |
| Time                                                                                                    | 00:00:34                                           |  |
|                                                                                                    |                                                    |  |
|                                                                                                    |                                                    |  |
| Downloading data 11%                                                                                                    |                                                    |  |
| and the second second s |                                                    |  |
|                                                                                                    |                                                    |  |
|                                                                                                    | Real Mark Court Court                              |  |
| _                                                                                                    | Dank Mexi                                          |  |

| 🎓 Flash Loader Demonstrator 📃 🗖 🗙 |                                                      |  |
|-----------------------------------|------------------------------------------------------|--|
| ST                                | Microelectronics                                     |  |
|                                   |                                                      |  |
|                                   |                                                      |  |
| Target                            | STM32F2_1024K                                        |  |
| Map file                          | STM32F2_1024K.STmap                                  |  |
|                                   |                                                      |  |
| Operation                         | DOWNLOAD                                             |  |
| File name                         | C:\SNIC_EWW_May17\SNIC_UART\Binary\SN8000-demo.b     |  |
|                                   |                                                      |  |
| File size                         | 555.00 KB (568321 butes)                             |  |
| Status                            | 555.00 KB (568321 bytes) of 555.00 KB (568321 bytes) |  |
| Time                              | 00:03:43                                             |  |
|                                   |                                                      |  |
|                                   |                                                      |  |
| 1                                 |                                                      |  |
|                                   | windau operation infisiteu successiony               |  |
|                                   |                                                      |  |
|                                   |                                                      |  |
|                                   | Back Next Cancel Close                               |  |

Figure 10: FW Downloading complete

5. Once the download is successful, close the tool and disconnect the mini-USB cable. Drive STM32 BOOT0 pin back to low to enable the firmware to run upon subsequent power up.

## 4.3 Loading firmware through UART interface from host

To use the bootloader that is pre-loaded in the built-in STM32, please refer to ST Microelectronics application note:

- 1. Application note AN2606, STM32<sup>™</sup> microcontroller system memory boot mode.
- 2. Application note AN3155, USART protocol used in the STM32<sup>™</sup> bootloader.

## **5** Technical Support Contact

Contact Wireless module application support at <a href="mailto:modules@murata.com">modules@murata.com</a>

Murata Electronics, N.A., Inc.

4441 Sigma Road

Dallas, TX 75244

USA